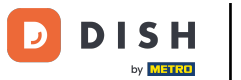

Listado web de DISH: Cómo conectar tu cuenta de Google

Bienvenido a tu panel de control de DISH Weblisting. En este tutorial te mostramos cómo conectar tu cuenta de Google.

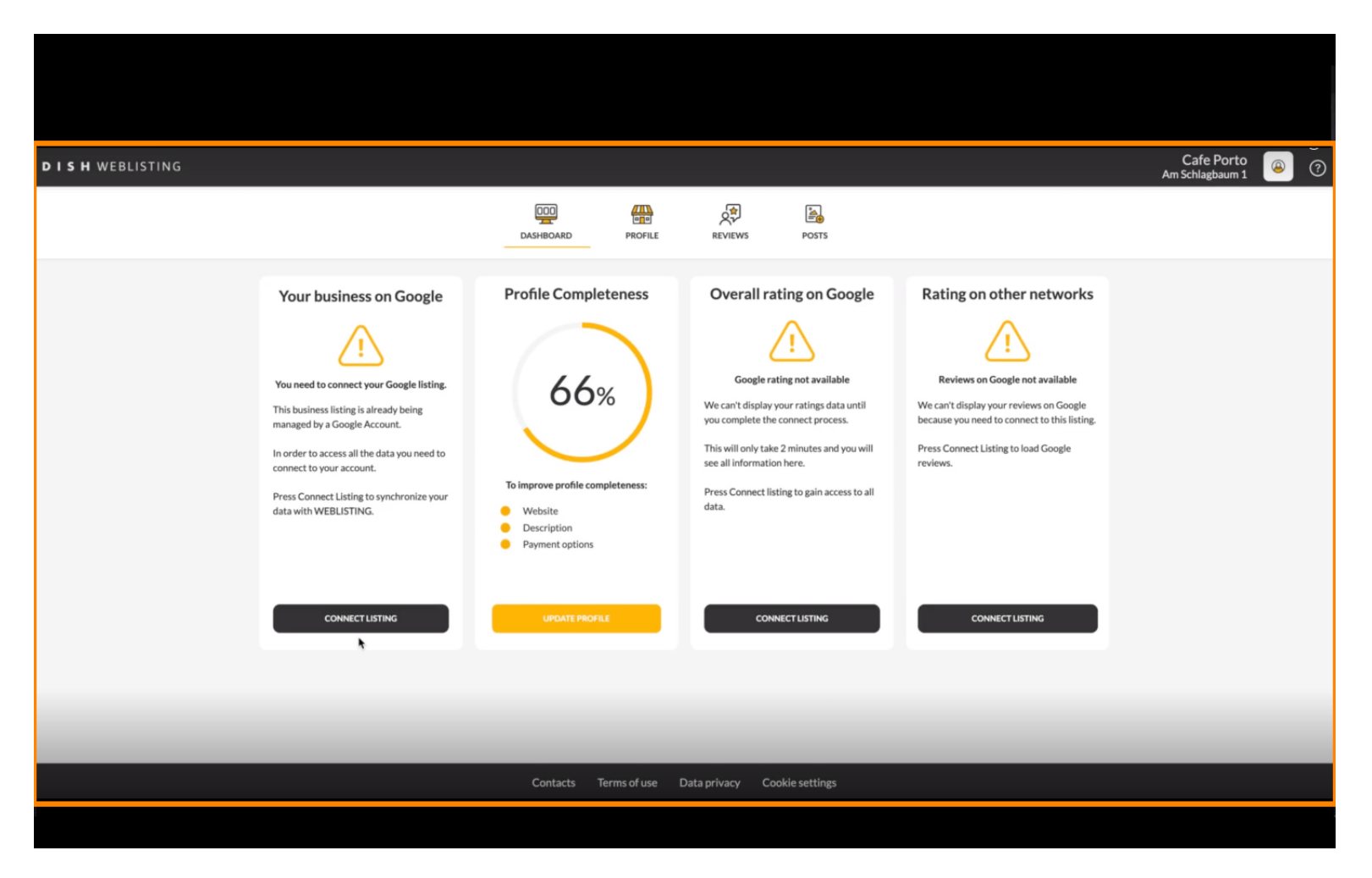

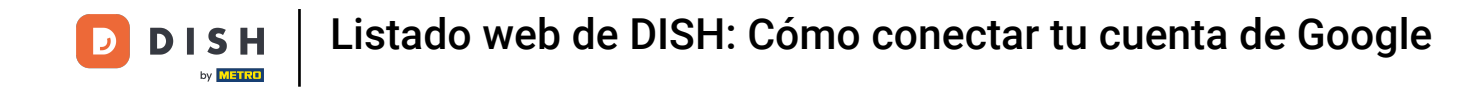

Después de completar el flujo de incorporación de DISH Weblisting, a veces sucede que aún necesitas conectar tu cuenta de Google actual a DISH Weblisting.

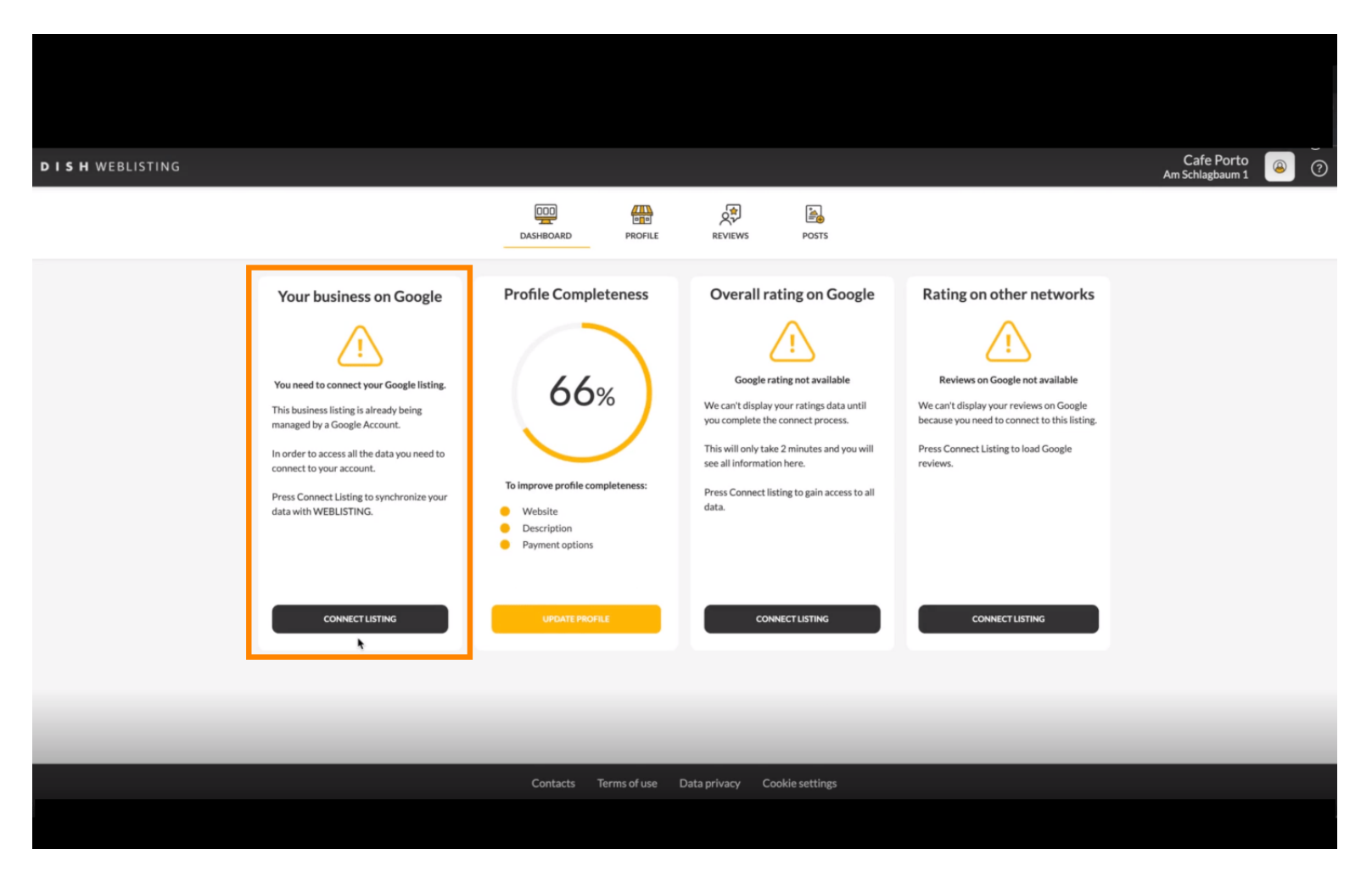

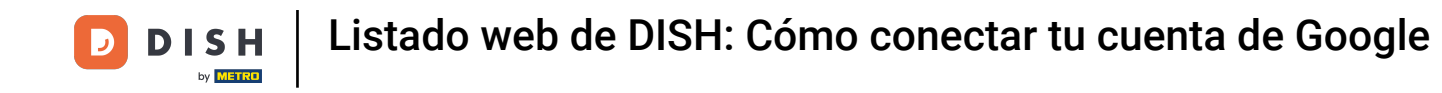

 Haga clic en CONECTAR LISTADO para permitir que DISH Weblisting se conecte a su cuenta de Google.

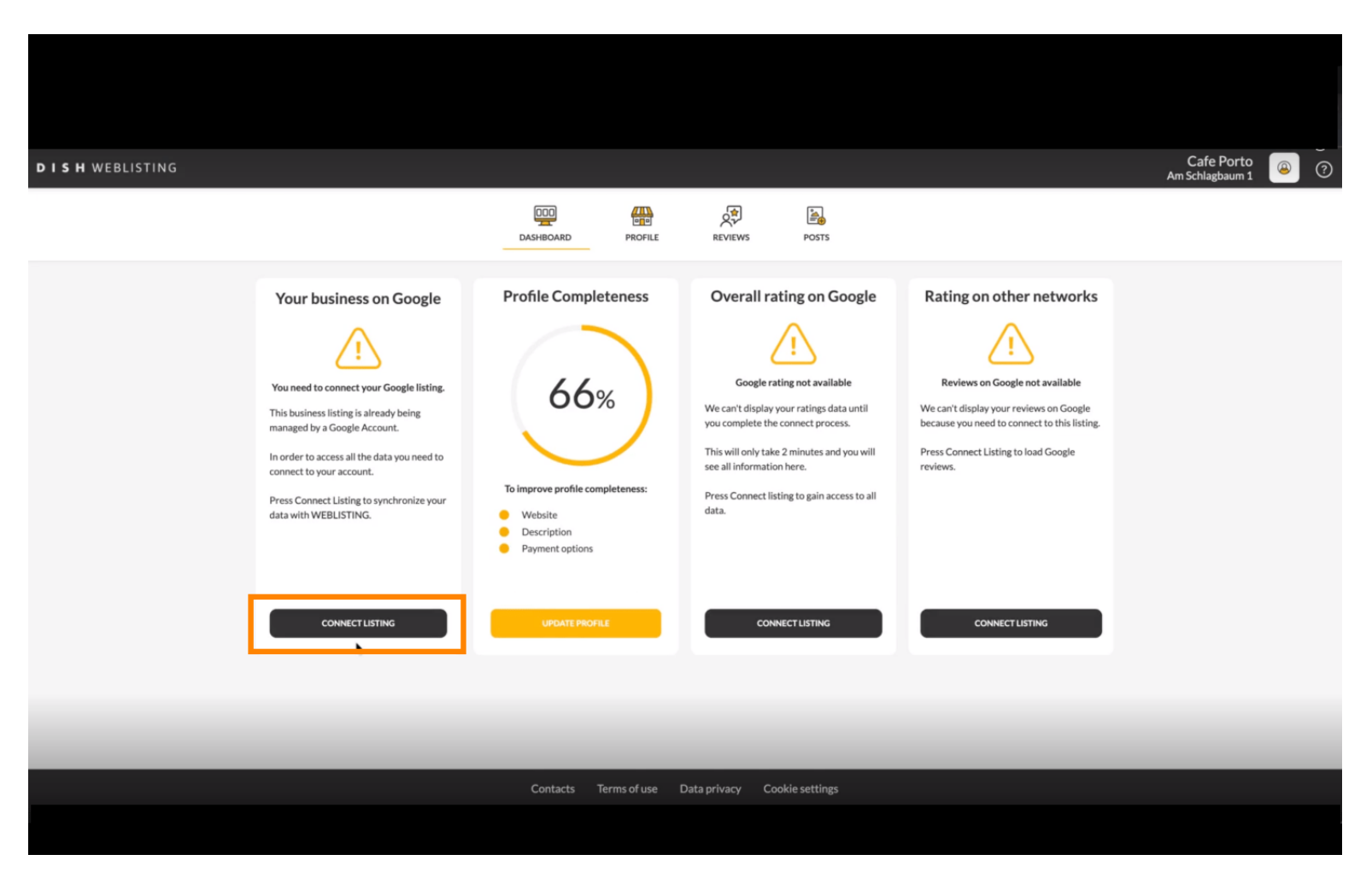

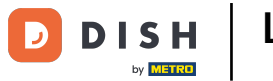

Se abrirá una nueva ventana que te mostrará el proceso para conectar tu cuenta de empresa desde Google. Haz clic en "COMENZAR" para continuar.

| Connect your b                                                                                                    | ousiness listing                                                                                                    | > |
|----------------------------------------------------------------------------------------------------|----------------------------------------------------------------------------------------------------|---|
| Step 1:<br>Choose your Google account                                                                                                    | Step 2:<br>Allow hd.digital access to your<br>listing                                                                                    |   |
| Choose the Google account you want to use to manage your<br>location. If you do not have a Google account, go ahead and<br>create one for this purpose. | After choosing your Google Account, you will need to give<br>hd.digital access to the Google account to manage your<br>business listing. |   |
| LETSS                                                                                                    | TART                                                                                                    |   |

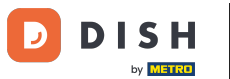

Listado web de DISH: Cómo conectar tu cuenta de Google

Luego aparecerá una ventana emergente de Google que le solicitará que ingrese las credenciales de su cuenta de Google.

| Anmelden – Google Konten     accounts.google.com/o/oauth2/v2/auth/identifier?state=eyJlc3RhYmxpc2     G Über Google anmelden | npect your h                | nusiness listing                                                           | × |
|----------------------------------------------------------------------------------------------------|-----------------------------|----------------------------------------------------------------------------|---|
| Anmeldung         Weiter zu dish.co                                                                                          | ite 1:<br>r C oogle account | Step 2:         Allow hd.digital access to your         Iting              |   |
| Deutsch + Hilfe Datenschutz Nutzungsbedingunge                                                                               | e in this purpose.          | hddigital access to the Google account to manage your<br>business listing. |   |

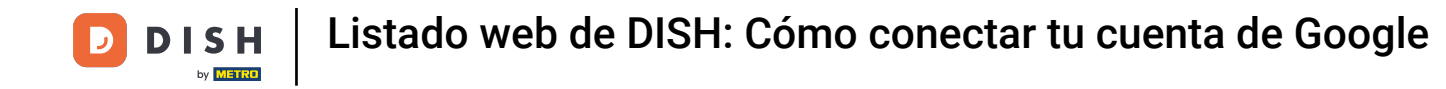

# Introduzca su dirección de correo electrónico en el campo de texto de perspectiva.

| accounts.google.com/o/oa  | Anmelden – Google Konten<br>uth2/v2/auth/identifier?state=eyJlc3RhYmxpc2                                                       | 8                           |                                                                                                    |  |
|---------------------------|----------------------------------------------------------------------------------------------------|-----------------------------|----------------------------------------------------------------------------------------------------|--|
| G Über Google anmelden    |                                                                                                    |                             | usiness listing                                                                                                    |  |
| E-Mail oder Telefonnummer | Anmeldung<br>Weiter zu dish.co<br>I<br>I<br>en, können Sie die Datenschutzerklärung und die<br>en, die dafür getten.<br>Weiter | htep 1:<br>r Google account | <section-header><section-header><section-header><image/><image/></section-header></section-header></section-header> |  |
| Deutsch 👻                 | Hilfe Datenschutz Nutzungsbedingungen                                                                                          | LETSS                       | TART                                                                                                    |  |

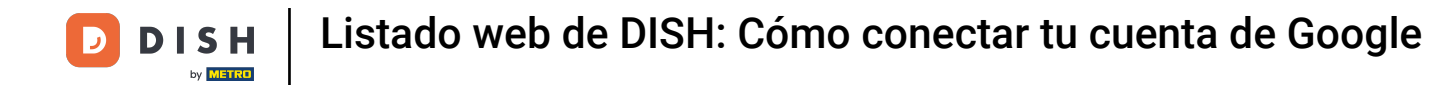

## Luego haga clic en Continuar.

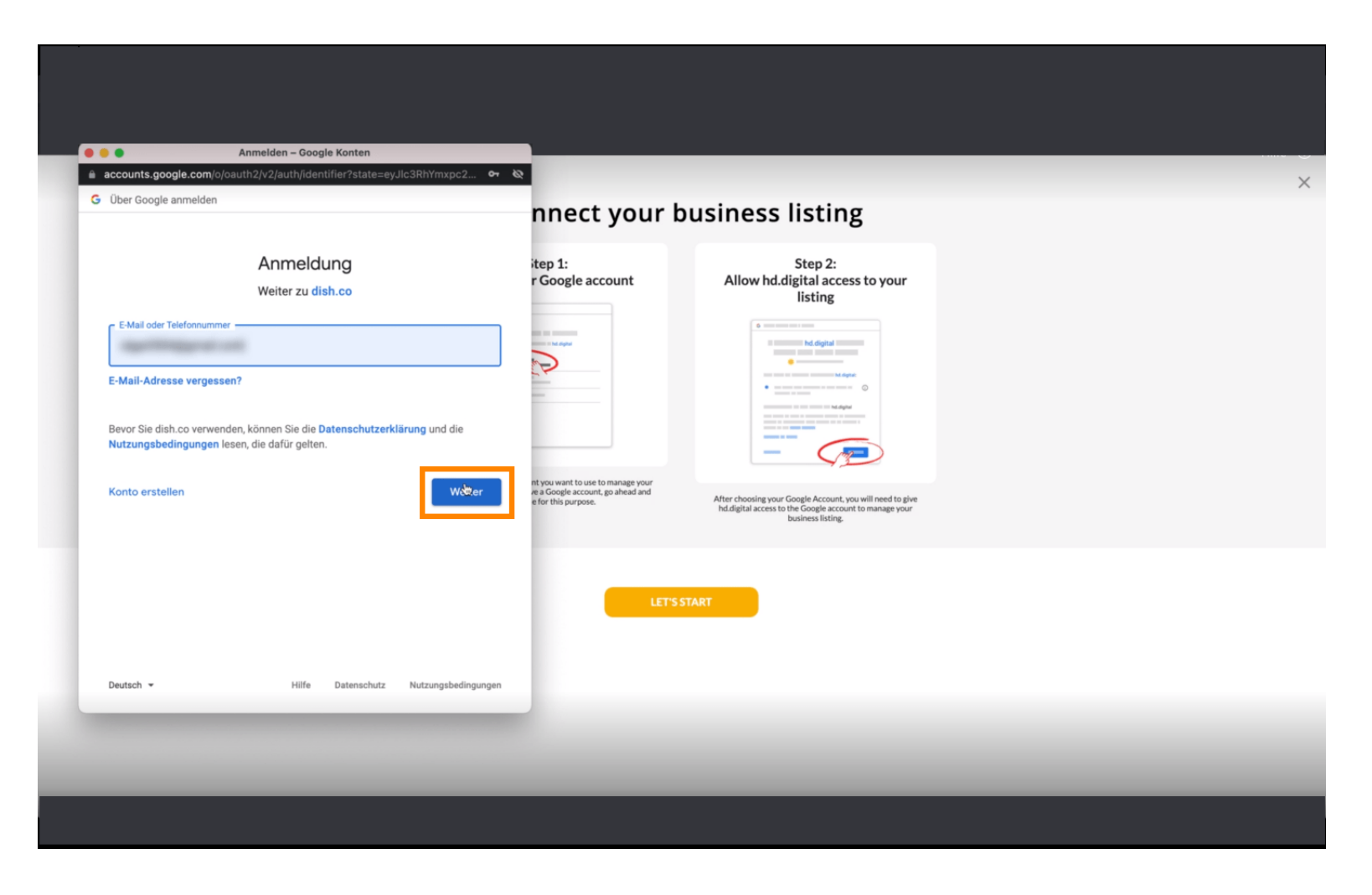

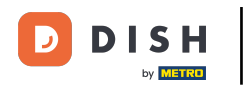

# E ingrese su contraseña en el campo de texto de perspectiva.

|                                  | Anmelden – Google Konten                                                                           | ht or N                                                                                         |                                                                         |  |
|----------------------------------|----------------------------------------------------------------------------------------------------|-------------------------------------------------------------------------------------------------|-------------------------------------------------------------------------|--|
| Über Google an                   | nmelden                                                                                            | nnect vour b                                                                                    | ousiness listing                                                        |  |
|                                  | Ciga Barriardi                                                                                     | itep 1:<br>r Google account                                                                     | Step 2:<br>Allow hd.digital access to your<br>listing                   |  |
| Passwort einge                   | tanzeigen                                                                                          |                                                                                                 |                                                                         |  |
| Bevor Sie dish.<br>Nutzungsbedir | co verwenden, können Sie die <b>Datenschutzerklärung</b> und d<br>ngungen lesen, die dafür gelten. | e<br>nt you want to use to manage your<br>e a Google account, go ahead and<br>for this purpose. | After choosing your Google Account, you will need to give               |  |
| Passwort verg                    | essen?                                                                                             | /eiter                                                                                          | recognini accus o di disposo la tino in miningo your<br>bushess lating. |  |
|                                  |                                                                                                    | LETS                                                                                            | START                                                                   |  |
| Deutsch 👻                        | Hilfe Datenschutz Nutzungsbr                                                                       | dingungen                                                                                       |                                                                         |  |
|                                  |                                                                                                    |                                                                                                 |                                                                         |  |

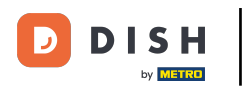

# • Y nuevamente haga clic en Continuar.

| accounts.google.com/                                                 | signin/v2/challenge/pwd?state=eyJlc3RhYmxpc2ht                                   | or 10                                                                                        |                                                                                                    |  |
|----------------------------------------------------------------------|----------------------------------------------------------------------------------|----------------------------------------------------------------------------------------------|----------------------------------------------------------------------------------------------------|--|
| Über Google anmelder                                                 |                                                                                  | nnect your b                                                                                 | ousiness listing                                                                                                    |  |
|                                                                      | Ciga Northant                                                                    | itep 1:<br>r Google account                                                                  | Step 2:<br>Allow hd.digital access to your<br>listing                                                                                                    |  |
| Passwort eingeben                                                    | en                                                                               |                                                                                              | In the deputy of the deputy of the depu |  |
| Bevor Sie dish.co verw<br>Nutzungsbedingunger<br>Passwort vergessen? | enden, können Sie die Datenschutzerklärung und die<br>I lesen, die dafür gelten. | nt you want to use to manage your<br>e a Coogle account, go ahead and<br>e for this purpose. | After choosing your Google Account, you will need to give hd.digital access to the Google account to manage your business listing.                                                                                                    |  |
|                                                                      |                                                                                  | LETS                                                                                         | START                                                                                                    |  |
| Deutsch 👻                                                            | Hilfe Datenschutz Nutzungsbedingung                                              | gen                                                                                          |                                                                                                    |  |
|                                                                      |                                                                                  |                                                                                              |                                                                                                    |  |

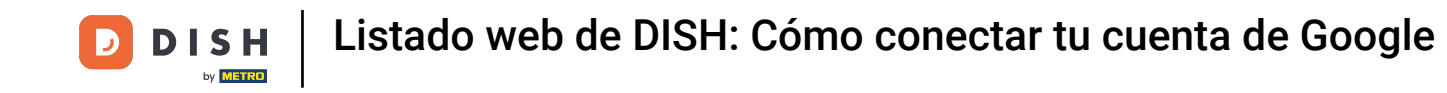

Ahora haga clic en Permitir para otorgarle a DISH Weblisting derechos para acceder a su cuenta de Google.

|                                                                                                    |                                               | 02                                                                                            |                                                                                                    |  |
|----------------------------------------------------------------------------------------------------|-----------------------------------------------|-----------------------------------------------------------------------------------------------|----------------------------------------------------------------------------------------------------|--|
| G Sign in with Google                                                                                             |                                               | nnect your b                                                                                  | ousiness listing                                                                                                    |  |
| dish.co wants to acco<br>This will allow dish.co to:                                                              | ess your Google Account                       | itep 1:<br>r Google account                                                                   | Step 2:<br>Allow hd.ligital access to your<br>listing                                                                                    |  |
| <ul> <li>See, edit, create and delete your</li> </ul>                                                             | Google business listings                      |                                                                                               |                                                                                                    |  |
| Make sure that you trust dish.co<br>You may be sharing sensitive info with<br>remove access in your Google Accoun | this site or app. You can always see or<br>t. |                                                                                               |                                                                                                    |  |
| Learn how Google helps you share dat<br>See dish.co's privacy policy and Terms                                    | a safely.<br>a of Service.                    | nt you want to use to manage your<br>ve a Google account, go ahead and<br>e for this purpose. | After choosing your Google Account, you will need to give<br>hd.digital access to the Google account to manage your<br>business listing. |  |
| Cancel                                                                                                    | Allow                                         |                                                                                               | _                                                                                                    |  |
|                                                                                                    |                                               | LET'S                                                                                         | START                                                                                                    |  |
| English (United Kingdom)                                                                                          | Help Privacy Term                             | s                                                                                             |                                                                                                    |  |

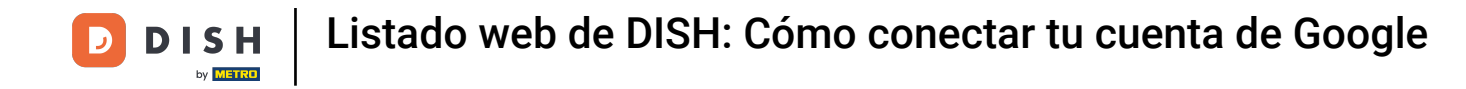

Recibirás una notificación indicando que ahora tienes control total de tu cuenta de Google desde DISH Weblisting.

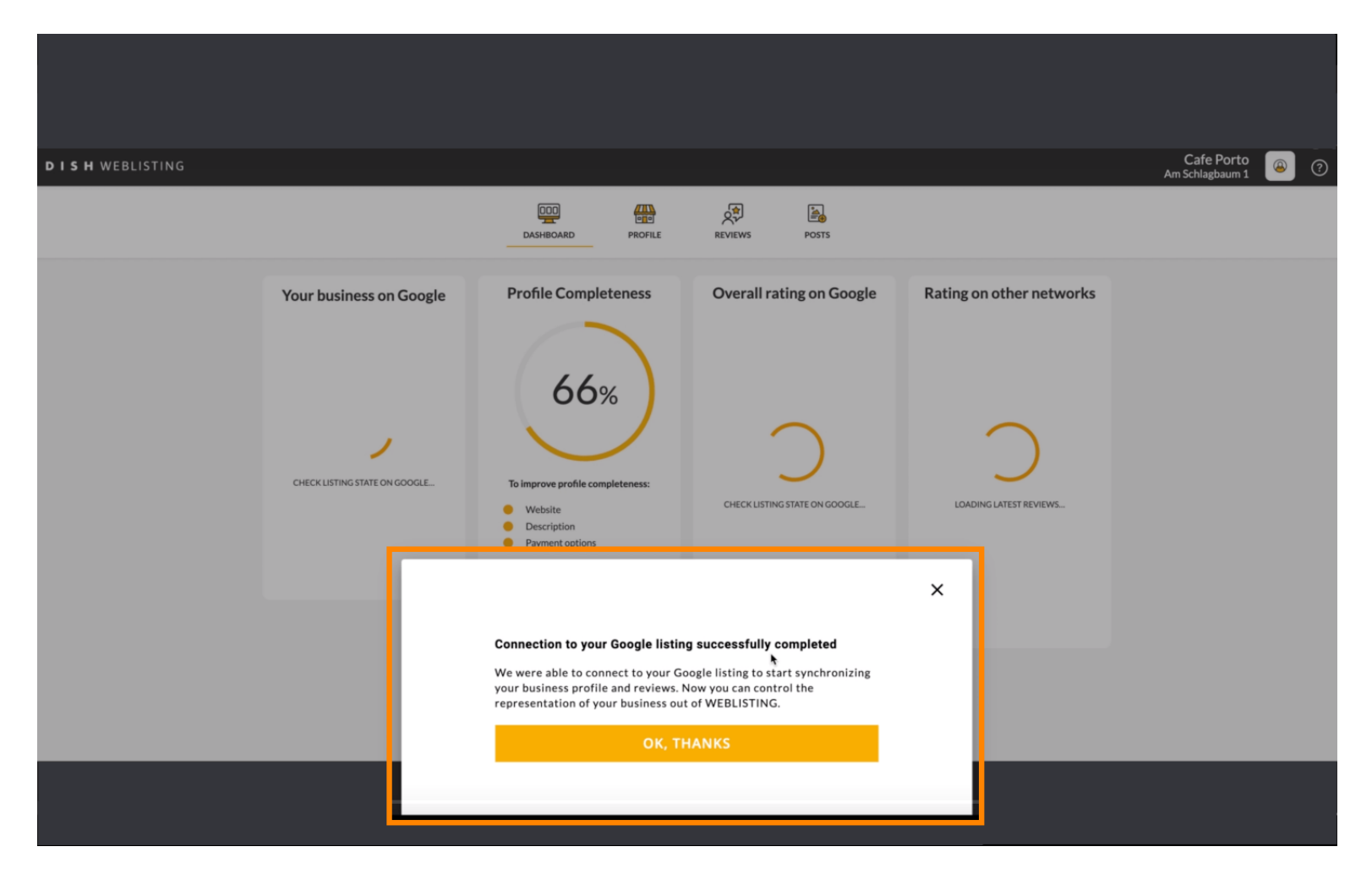

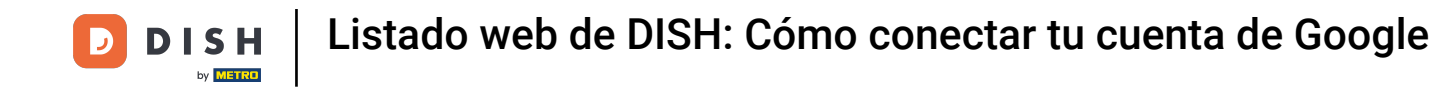

## Haga clic ahora en OK, GRACIAS para completar el proceso.

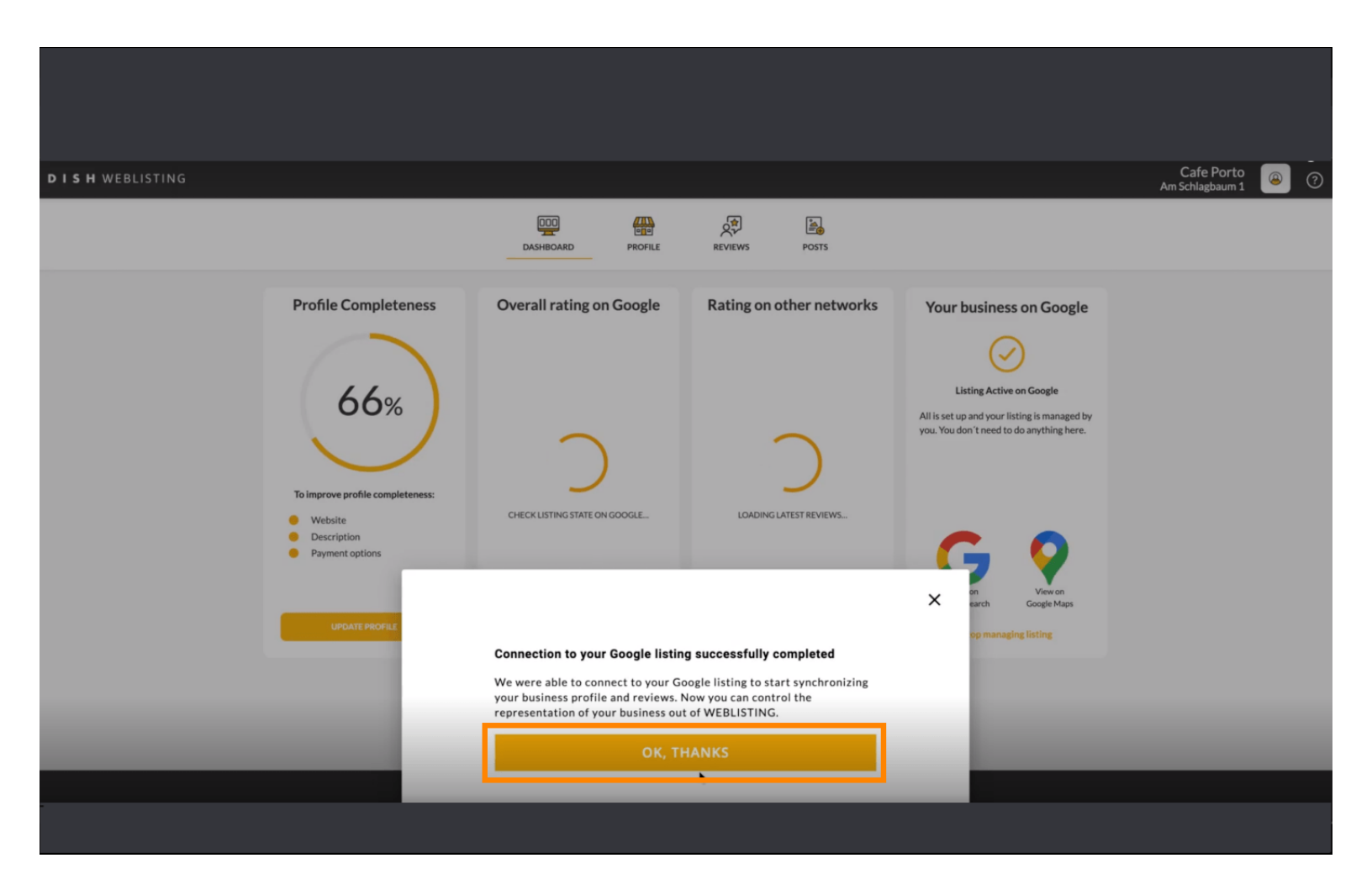

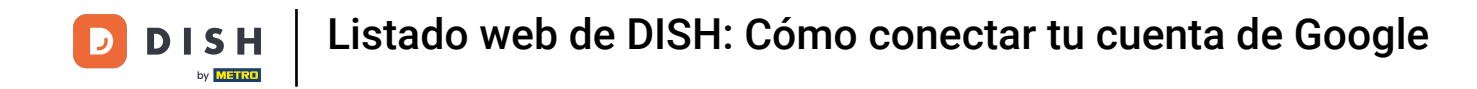

### Para ver el perfil de empresa de Google de su restaurante, haga clic en el *ícono de Google*.

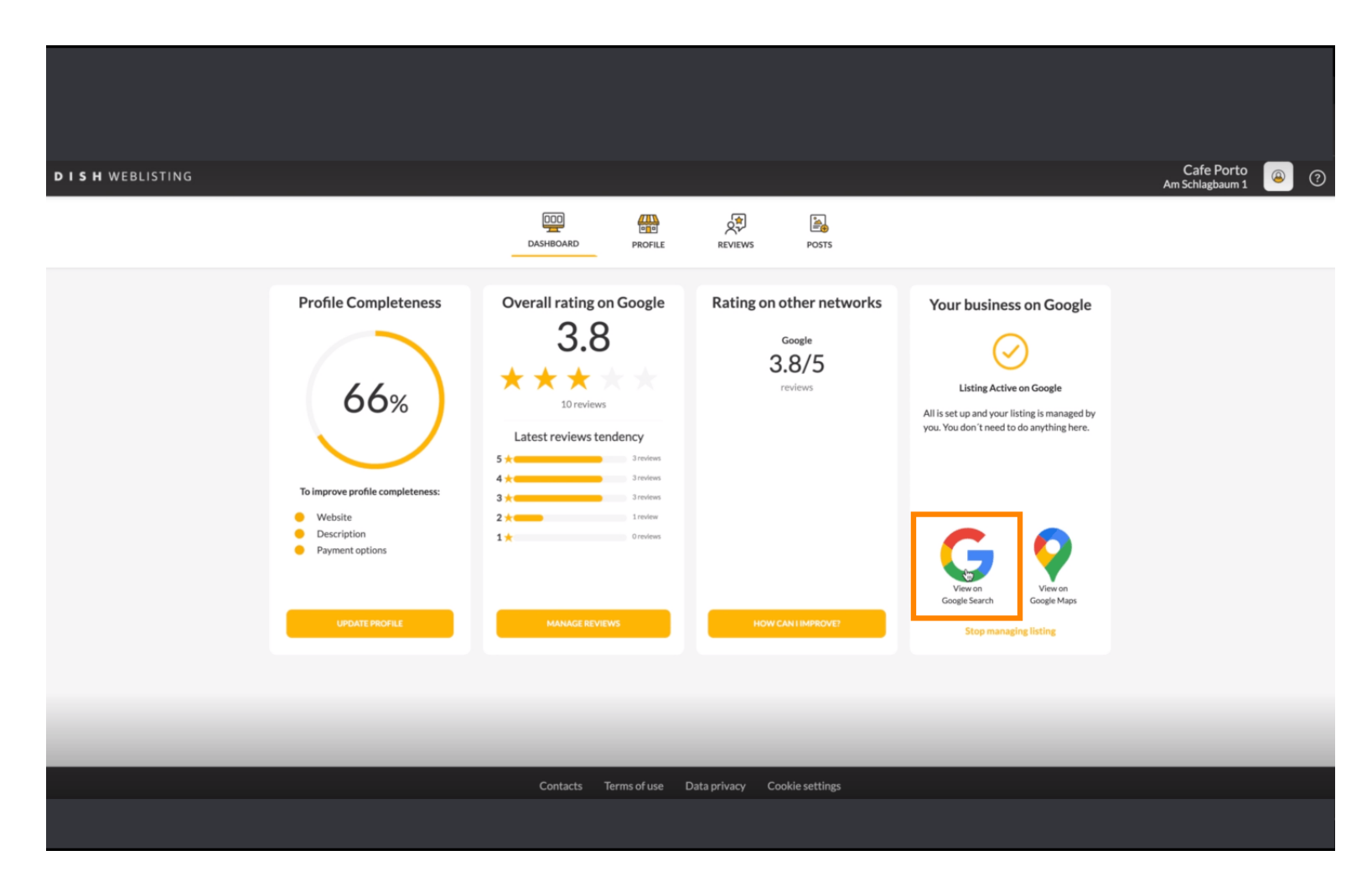

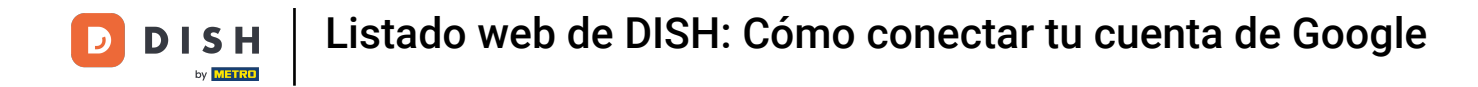

#### Listo. Completaste el tutorial y ahora sabes cómo conectar tu cuenta de Google.

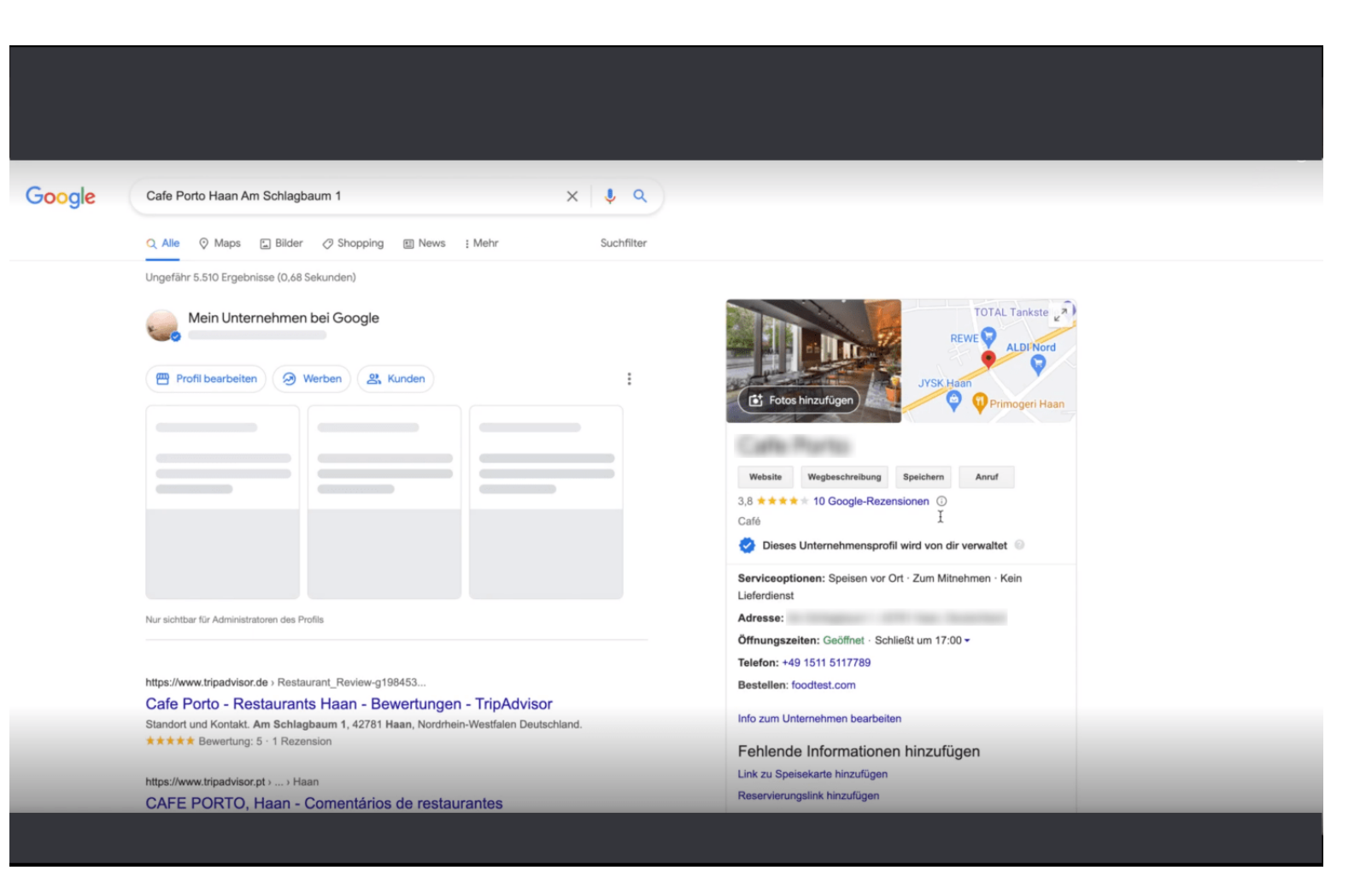

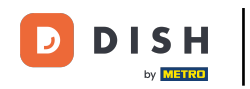

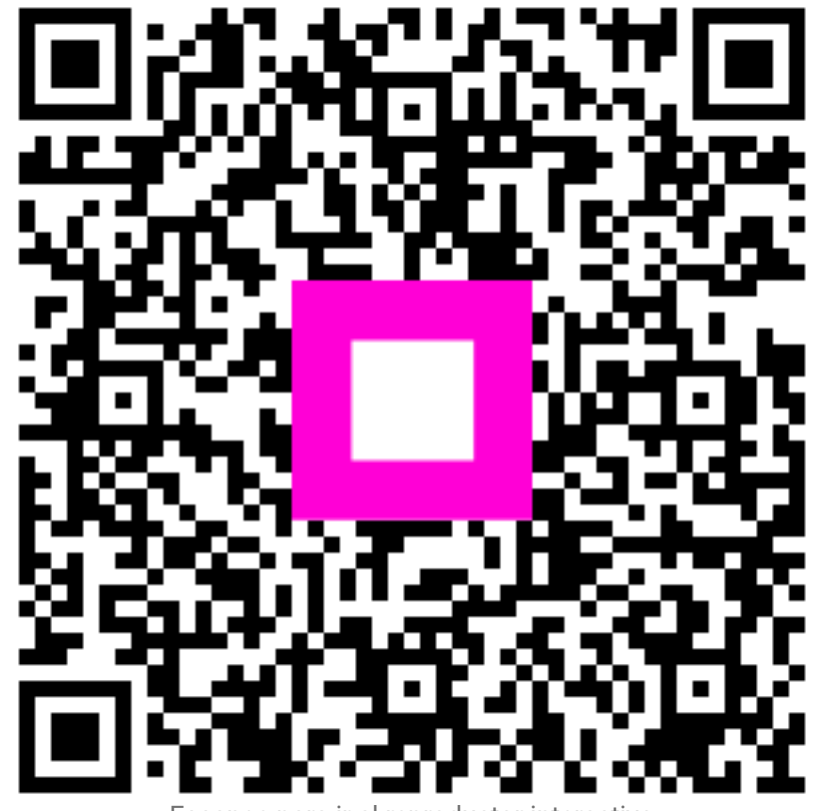

Escanee para ir al reproductor interactivo